## ACCESO A LA BIBLIOTECA VIRTUAL FCEFA - 2021

1. Ingresar al Portal WEB de la Facultad: <u>www.fcefa.edu.bo</u>

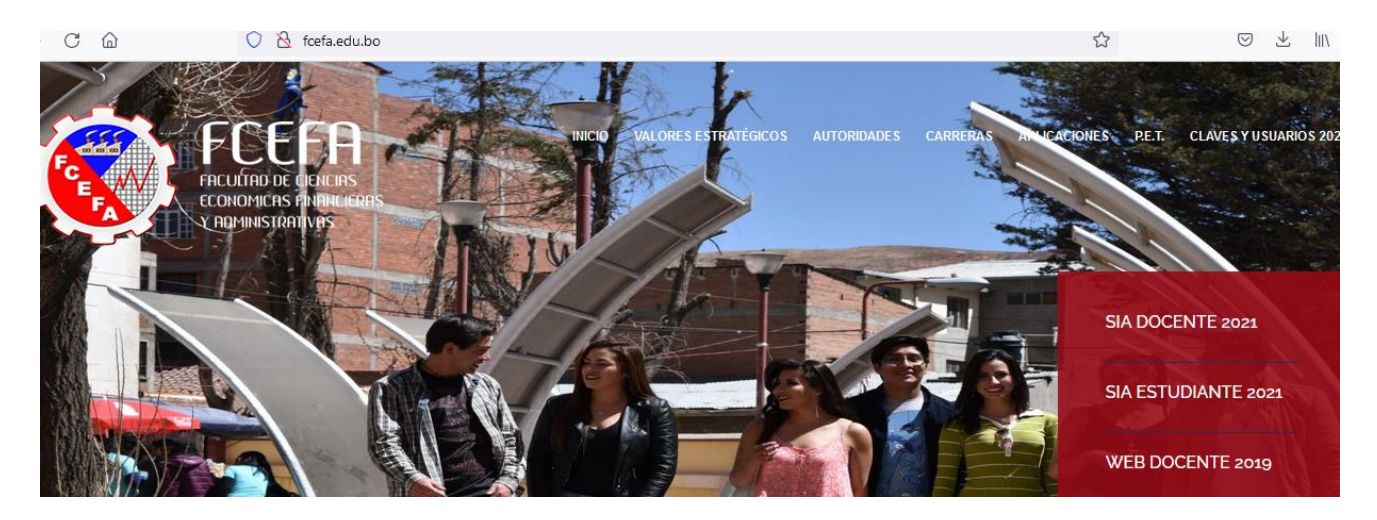

2. Ingresar (o hacer click) en el enlace Digitalia (<u>https://www.digitaliapublishing.com</u>), ubicado en la parte inferior del portal WEB de la Facultad, en la sección de SERVICIOS FCEFA.

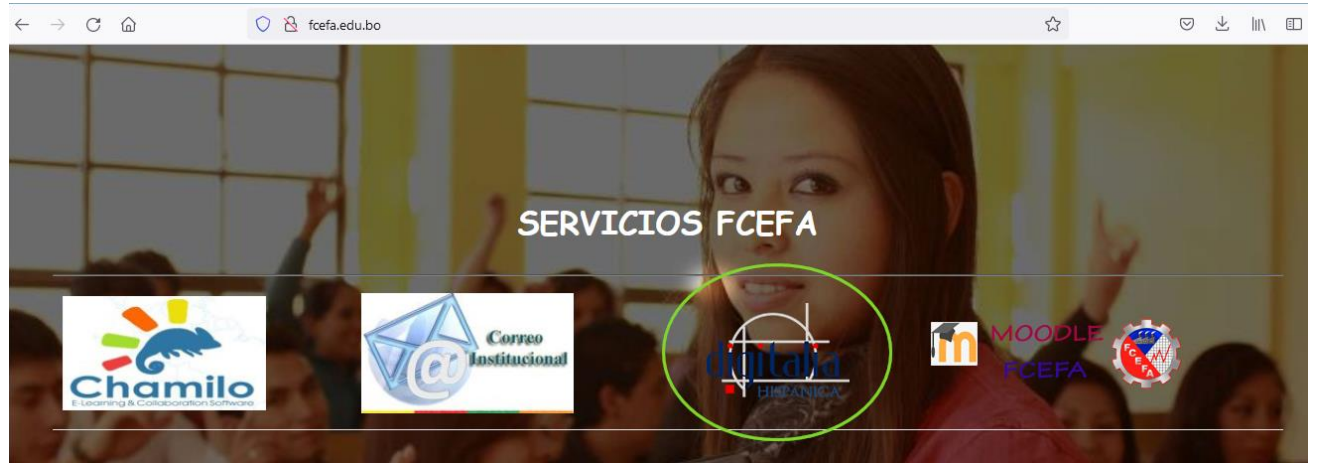

3. Introducir su usuario y clave, obtener los mismos desde la dirección WEB: http://claves.fcefa.edu.bo e iniciar sesión.

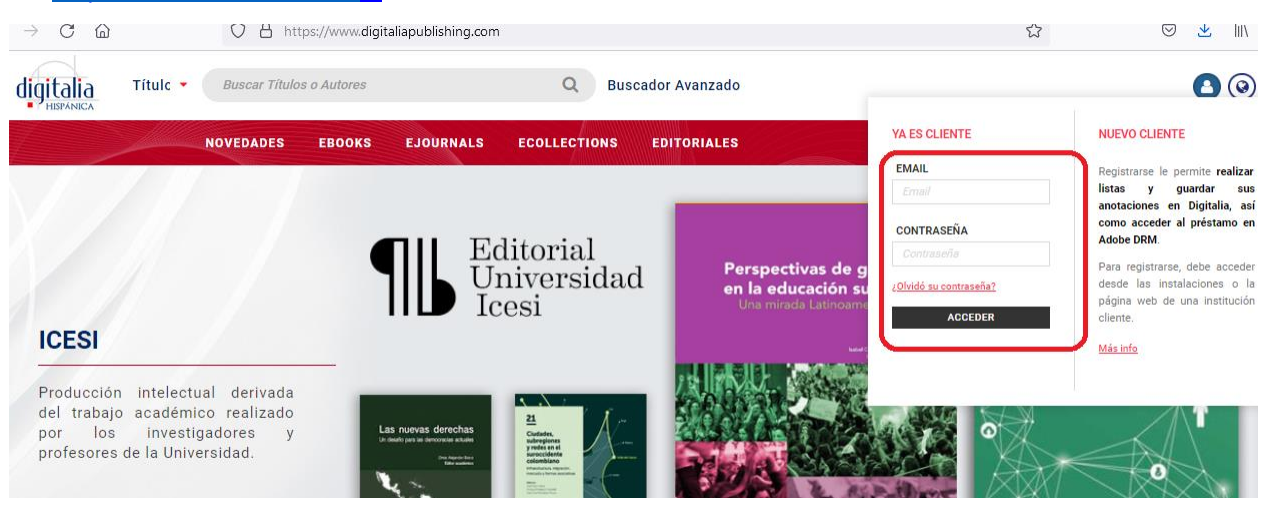

## 4. Comenzar a usar la biblioteca virtual.

| $\leftarrow$ $\rightarrow$ C $\textcircled{a}$ https://www.digitaliapublishing.com/panelcliente |                           |                  |                     |             |                      |                     | 2                             | $\bigtriangledown$            | ⊻ ∥              |
|-------------------------------------------------------------------------------------------------|---------------------------|------------------|---------------------|-------------|----------------------|---------------------|-------------------------------|-------------------------------|------------------|
| digitalia                                                                                       | Títulc 🔹 Buscar Títulos o | Autores          | Q Buscador Avanzado |             |                      | iblioteca1 Facultad | de Ciencias Económi<br>Admini | cas Financie<br>strativas (FC | eras y 🧿<br>EFA) |
|                                                                                                 | NOVEDADES                 | EBOOKS EJOURNALS | ECOLLECTIONS        | EDITORIALES |                      |                     |                               |                               |                  |
|                                                                                                 | SU CUEN                   | ΓΑ<br>1          |                     |             |                      |                     |                               |                               |                  |
|                                                                                                 | Mis lista                 | IS               | Mis datos           | Cerra       | <b>D</b><br>r Sesión |                     |                               |                               |                  |
|                                                                                                 |                           | ÚLI              | IMOS LIBRO          | DS CONSUL   | TADOS                | 8                   |                               |                               |                  |

## NOTA IMPORTANTE.

- Tendrán acceso a la bilbioteca virtual, sólo por esta gestión 2021, aquellos estudiantes matriculados en la misma.
- Seguir siempre los pasos del 1 al 4 para ingresar a la biblioteca virtual.
- Consultas en oficinas de Kardex Estudiantil de la facultad.
- Guia de uso https://www.digitaliapublishing.com/docs/guia\_de\_uso.pdf